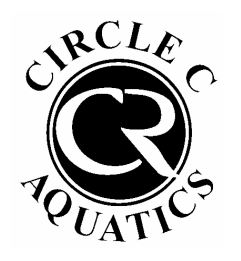

Adding a Card on File Through Your Online Pool Account

1. Submit a Pool Tag or Guest Registration Form.

Once you have received a confirmation email, or if you have already completed this step, proceed to step 2.

2. Log into your pool account <u>HERE</u>.

If this is your first time logging into your pool account, click "Access My Account" in the top right and log in with your email address and name.

If you have logged in before, enter your username and password.

3. Once logged into your account, click "View My Info" on the left side of the screen

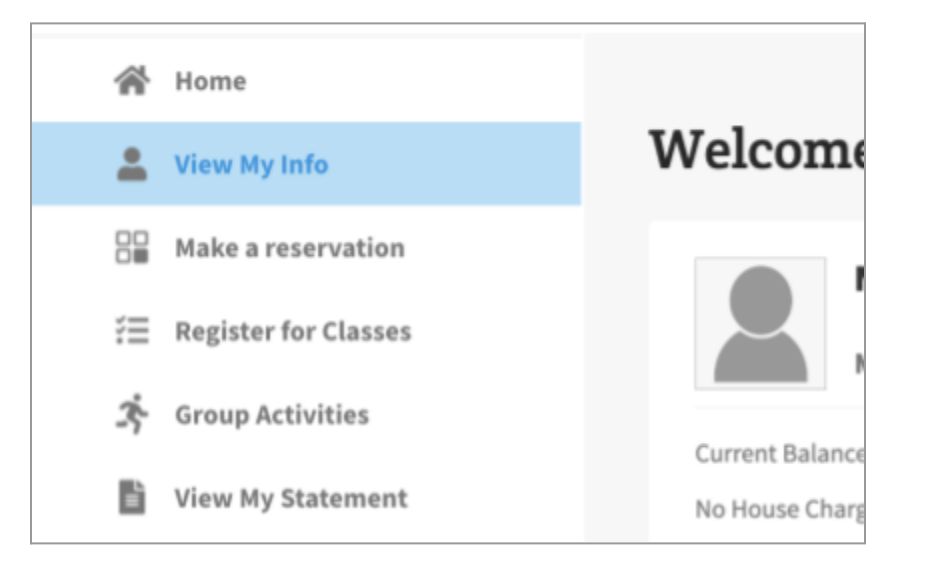

4. Scroll down to the Billing Information section click edit.

| BILLING INFORMATI         | л    |  |
|---------------------------|------|--|
| House Charge              | No   |  |
| Statement Delivery Method | None |  |
| Tax exempt                | No   |  |
|                           |      |  |

5. Next to "House Charge," change the dropdown menu to "Credit Card"

| BILLING INFORMATI                         | IN                                | Currently editing |
|-------------------------------------------|-----------------------------------|-------------------|
| House Charge<br>Statement Delivery Method | No<br>Credit Card<br>Bank Account |                   |
| Save changes or Cancel                    |                                   |                   |

6. Enter your credit card information in the boxes that pop up on the right. <u>Make sure to</u> <u>select "Available on POS: YES" at the bottom.</u>

| BILLING INFORMATION                       | ON                      |                                                                                                    | Currently editing |
|-------------------------------------------|-------------------------|----------------------------------------------------------------------------------------------------|-------------------|
| House Charge<br>Statement Delivery Method | Credit Card v<br>None v | Card New Credit Card V Card Name Credit Card # Name on Card Card Expiration CVV Billion Eddress Type Same as Contact V |                   |
| Save changes or Cancel                    |                         | Available on PDS No                                                                                                    |                   |

7. Click "Save Changes"